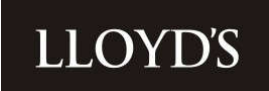

# **FAL Online**

## Multi member user overview and glossary of terms

17 May 2022

# LLOYD'S

### **Contents**

#### <u>Page</u>

| Accessing the portal         | 3  |
|------------------------------|----|
| Brief overview of the portal | 3  |
| Home                         | 3  |
| Members & Third Parties      | 3  |
| Funds at Lloyd's             | 4  |
| Transactions                 | 5  |
| Member Profile               | 9  |
| Documents                    | 9  |
| Secure Messages              | 13 |
| Glossary of Terms            | 14 |
| Transaction Code List        | 15 |

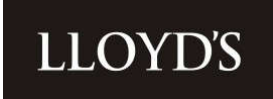

#### Accessing the portal

Access the portal via <u>www.lloyds.com</u>.

#### Brief overview of the portal

#### Home

You will land on a central dashboard, where you can navigate to any page. It includes accessible information, articles and interactive graphs showing valuation of assets over time.

| Teleconte Mark.                  |                                                                                            |                                                                                         |                                                                                         |  |
|----------------------------------|--------------------------------------------------------------------------------------------|-----------------------------------------------------------------------------------------|-----------------------------------------------------------------------------------------|--|
| Summary                          | My Funds                                                                                   |                                                                                         | SEE ALL                                                                                 |  |
| Total Infanket Value (GBP)<br>£0 | No data to doplay.                                                                         |                                                                                         | From                                                                                    |  |
| Latest Documents SEE ALL         |                                                                                            |                                                                                         |                                                                                         |  |
| Member Code Description          |                                                                                            |                                                                                         |                                                                                         |  |
| No data                          |                                                                                            |                                                                                         |                                                                                         |  |
|                                  | Insights from Lloyd's                                                                      |                                                                                         |                                                                                         |  |
|                                  |                                                                                            |                                                                                         |                                                                                         |  |
|                                  | COVID-19 information hub<br>This hub provides customers and<br>the Lovids market community | Latest Press Releases<br>Stay up to date with the latest<br>press releases from Lived's | Complex Risk Platform<br>A digital end-to-end platform that<br>complements face-to-face |  |

#### **Members & Third Parties**

This page provides access to Lloyd's members fund and profile information. The search options at the top allow you to search for a certain member or status. The wildcard % can be used when searching.

To return a full list of your members, enter the % symbol in the Member Number or Name box.

If you are searching for a specific member or entity, ensure you have the appropriate capital letters on the name or at the end of the number.

| Name    | Code | Status |        |   |
|---------|------|--------|--------|---|
| %Smith% |      | Active | Search |   |
|         |      |        |        | 4 |
| Name    | Code | Status |        |   |
|         |      |        |        |   |

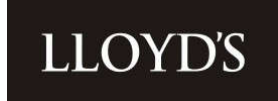

#### Funds at Lloyd's

The funds at Lloyd's page shows asset information visualised via clear graphs and has a customisable table of holdings which can be downloaded instantly via the download button.

You can sort the view on any screen by clicking on a field in the grey bar. You can filter what you see/download by keying details into any box with the spyglass.

| ා / Funds at Li          | loyd's                                |                                                                                                    |                                                   |               |             |                 |        |   |  |
|--------------------------|---------------------------------------|----------------------------------------------------------------------------------------------------|---------------------------------------------------|---------------|-------------|-----------------|--------|---|--|
| Asset Class              | Sub Asset Class                       | Currency                                                                                                    |                                                   |               |             |                 |        |   |  |
| Non Cash Value (Gi<br>£0 | 189) Cash Vill.<br>£0                 | m (GHP)                                                                                                    | - Fi                                              | und All Funds |             | As of 04/1      | 1/2020 |   |  |
| Asset Class              |                                       |                                                                                                    |                                                   |               |             |                 |        |   |  |
|                          |                                       |                                                                                                    | No Data to D                                      | isplay        |             |                 |        |   |  |
| Pothsio 💌                | Fund Description •<br>Asset Code      | Asset Description                                                                                                    | Total Qty                                         | IA Qiy        | Non JA Qfy  | Total Value GBP | ± @    | / |  |
| Portisio 💌               | Fund Description •                    | Asset Description                                                                                                    | Total Gry                                         | IA Gey        | Non-IA Qity | Total Value GBP | ± @    | ] |  |
| Tertleto 💌               | Fund Description ♥<br>Asset Code      | Asset Description                                                                                                    | Total Qty                                         | iA Giy        | Non-IA City | Total Velue G8P | ± (b)  | ] |  |
| Pothsio 💌                | Fund Description. •<br>Asset Code     | Asset Description                                                                                                    | Total Qty<br>t Sarve                              | IA City       | Nom IA Qiy  | Total Value GBP | ± @    | ] |  |
| Portfulio T              | Fund Description ♥<br>Asset Code<br>Q | Asset Description Q Resce Accord Accord Accord Class                                                                                      | Total Qty<br>t Sarve                              | iA Giy        | Non IA City | Total Value GBP | ± (b)  | ] |  |
| Porticio 💌               | Fund Description •                    | Asset Description Q Rese Asset Class CurStP                                                                                               | Total Cry<br>et Same                              | IA Qiy        | Nom SA City | Total Value G8P | ± @    | ] |  |
| Pothsio 💌                | Fund Description. •<br>Asset Code     | Asset Description Q Rese Ac of Accel Accel CuSIP Classification                                                                           | Total Qty<br>et Sarve                             | IA Cey        | Nom IA Oly  | Total Value GBP | ± @    | ] |  |
| Portfulio 💌              | Fund Description ♥<br>Asset Code      | Asset Description Q Rese Asset Class CurStP Classification Exchange Ra                                                                    | Total Qity<br>et Sarve                            | IA Qiy        | Non-IA City | Total Value GBP | ± (b)  | ] |  |
| Fortleiq 👁               | Fund Description •                    | Asset Description Q Accord Accord Accord CurSiP Chassification Exchange Ra Exchange Ra                                                    | Total Day<br>et Sarre                             | IA Qiy        | Nom SA City | Total Value G8P | ± @    | ] |  |
| Pothsio V                | Rund Description.                     | Asset Description Q Rese Ao of Aoset Class CuSIP Classification Eschange Ra Eschange Ra Eschange Ra                                       | Total Qiy<br>et Serve<br>she<br>she<br>she Dahe   |               | Nom JA Qity | Total Value GBP | ± @    | ] |  |
| Portlelio •              | Rund Description.                     | Asset Description Q Rese Ao of Asset Class CurSiP Classification Exchange Ra Exchange Ra Exchange Ra Exchange Ra                          | Total Qity<br>et Sarve<br>n<br>she<br>she<br>Dabe | IA Qiy        | Nom IA Oty  | Total Value GBP | ± @    | ] |  |
| Forthelio                | Rund Description                      | Asset Description Q  Rese Ao of Accel Accel CurStP Classification Exchange Ra Exchange Ra Exchange Ra Exchange Ra Exchange Ra Exchange Ra | Total Day<br>et Sarve                             | IA Qiy        | Nom IA Gty  | Total Value GBP | ± @    | ] |  |

Assets can be viewed by asset class, sub asset class or Currency (GBP equivalent value).

#### \*\*\*\*\*\*\*\*IMPORTANT INFORMATION RELATING TO VALUATIONS \*\*\*\*\*\*\*\*\*\*\*

Valuations for a given day may change if Member Services backdate transactions.

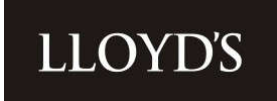

#### Transactions

You can access the transactions page using the navigation menu at the top of the screen

| LLOYDS | Home Punds at Lagets Transactions Documents About My Funds Versitive Transactions (Design Transactions)              | 8 |  |
|--------|----------------------------------------------------------------------------------------------------|---|--|
|        | ଲ / Transactions                                                                                                    |   |  |
| /      | By Type Centr Deposits / Withdrawals                                                                                 |   |  |
|        | Ten Cast Value (1997) Cash Value (1997) Fund Al Funds (2) - From 01/01/2020 <table-cell> To (15/05/2021</table-cell> |   |  |
|        | Transaction by Type                                                                                                  |   |  |
|        | 30,000,000,00                                                                                                    |   |  |
|        |                                                                                                    |   |  |
|        | Cantol Australia<br>Asset Transp<br>Detauto I france                                                                 |   |  |
|        | int and able the                                                                                                    |   |  |
|        | P1.00.000.00                                                                                                    |   |  |
|        | fund Descration *                                                                                                    |   |  |
|        | Post Date Asset Code Transaction Value Asset CL. CUSP Cash Transaction Ty Clearing Date Exchange R Fund Ref          |   |  |

You can view transactions either 'By Type' (the default view) or you can click on 'Cash/Deposits/Withdrawals' to view cash portfolio movements only.

You can also change different variables to fit your viewing requirements, for example you can filter on a specified fund using the drop down feature (default option to display 'All Funds') and alter the 'From' and 'To' dates according to the date period you are interested in accessing.

| Non Cash Value (GBP) | Cash Value (GBP) | Fund | All Funds              | 8 | From | 01/01/2020 | То | 15/06/2021 |  |
|----------------------|------------------|------|------------------------|---|------|------------|----|------------|--|
|                      |                  |      | 00123 General Deposit  |   |      |            |    |            |  |
|                      |                  |      | 01101 Personal Reserve |   |      |            |    |            |  |

Dependent on the selected view, a graph will be displayed containing either the total values transacted for each transaction type, or the total values for any cash deposits/withdrawals, across the date period selected.

If you wish to only see certain transaction types within the graph, you can remove any of the categories listed within the key by clicking on the relevant category. It will then be excluded from view, as per the below.

## LLOYD'S

#### Transaction by Type

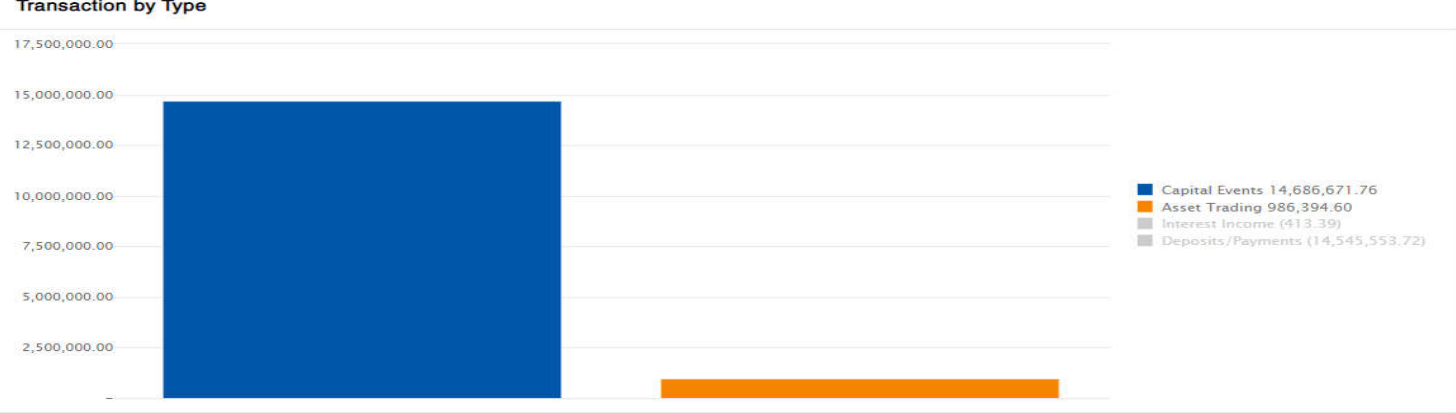

If you scroll down below the graph, you will be presented with the table of transactions, according to the variables you have selected.

| Tran | nsaction Type 🗢        |                  |                   |                |                       | * 💿       |
|------|------------------------|------------------|-------------------|----------------|-----------------------|-----------|
| F    | und Description        | Transaction Date | Asset Description | Total Qty      | Total Value Local CCY | Local CCY |
| Q    |                        |                  | a.                |                |                       |           |
| - A  | sset Trading           |                  |                   |                |                       |           |
| 0    | 0123 General<br>eposit | 02/07/2020       |                   | (1.200.000.00) |                       | -         |
| - c  | apital Events          |                  |                   |                |                       |           |
| 0    | 0123 General<br>eposit | 02/01/2020       |                   |                |                       |           |
| D    | 0123 General<br>eposit | 02/01/2020       |                   |                |                       |           |
| 0    | 0123 General<br>eposit | 30/06/2020       |                   | (9.750.000.00) | 5                     | 1         |
| - D  | eposits/Payments       |                  |                   |                |                       |           |
| 0    | 0123 General<br>eposit | 06/06/2020       |                   |                |                       |           |
| 0    | 0123 General<br>eposit | 08/06/2020       |                   |                |                       |           |
| 0    | 0123 General<br>eposit | 01/07/2020       |                   |                |                       | 1         |

When you first access the transactions page, you will be presented with a default view, which is fully customisable. Additional field headings can be applied by selecting the cog 🐵 icon and dragging and dropping the headings back and forth between the transaction data table and the cog headings list.

In the below example, 'Asset Code' is being dragged from the additional heading options which are listed against the cog 🕸 icon and dropped into the current transaction table.

|                       |                  |                           | E Marrier        | irraria (412.33)<br>(Pgymenti (14,345,553,72) |                       | *   |
|-----------------------|------------------|---------------------------|------------------|-----------------------------------------------|-----------------------|-----|
| 5.300,000.05          |                  |                           |                  |                                               |                       |     |
| 0.000,000 /00         |                  |                           |                  |                                               |                       |     |
| 5. and one adv        |                  | 1. Contract (1. Contract) |                  |                                               |                       |     |
| nuise des atte        |                  |                           |                  |                                               |                       |     |
| Transition Type W     |                  |                           |                  | ± ©                                           |                       |     |
| Fund Description      | Transattion Date | Post Data Acade           | ection Value GBP | Local CCY                                     |                       |     |
| Capital Events        |                  |                           |                  |                                               | Bent See X            |     |
| 00123 General Deposit | 62/01/0020       | 02/01/2020                |                  | 150                                           | Annual Class          |     |
| 00125 General Deposit | 62/01/2020       | 02/01/2020                |                  | 160                                           |                       |     |
| Deposits/Pagments     |                  |                           |                  |                                               | Amont Description     |     |
| 00123 General Deposit | 61/07/2620       | 01/07/2020                |                  | USD                                           | cisa                  | - 1 |
| 00133 General Deposit | 61,97,3020       | 01/07/2020                |                  | 1/5D                                          | Cash Transcittin Type |     |
| 00101 General Deposit | 24/07/2020       | 24/07/2020                |                  | USD                                           | Diamig Date           |     |
| 00181 General Deputit | 34/07/2020       | 34/67/2020                |                  | 050                                           | Yntherge Rate         |     |
| 00123 General Deposit | 24/07/2020       | 24/07/2020                |                  | USD                                           | Fund Ref.             |     |
| 00123 General Deposit | 24/07/2020       | 34/07/2020                |                  | 050                                           | 15N                   |     |
| 00101 General Depart  | 34/07/2030       | 24/07/2020                |                  | 050                                           | Liter New Lite        |     |
| 00101 General Deposit | 24/07/2020       | 34/07/2020                |                  | USD                                           | Wereiten Code         |     |
| 00123 General Deposit | 07707/2020       | 67/07/2020                |                  | 1/52                                          |                       |     |
| 00125 Geseral Depont  | 07/07/2020       | 87/07/2820                | 1                | USD                                           |                       | 1   |

**LLOYD'S** 

Please note, you will only be able to view around 8 field headings at a time within the portal view, before any additional headings will begin disappearing out of view, however the full table of data can be extracted to an Excel workbook (.xlsx format).

Transactions can be 'grouped' by any of the available field headings (unless there is no data populated within that column). For example, you cannot group your transaction view by exchange rate, if all your transactions have been processed in GBP, as no data will be present in this column.

Groupings can be made by dragging and dropping the relevant field heading from the existing transactions table or from any of the headings listed against the <sup>(2)</sup> icon, to the bar above the transaction data table. In the case of the below example, transactions have been grouped by Transaction Type e.g. Capital Events, Deposits/Payments, Asset Trading etc.

| Transaction Type 2        | <b></b>          | <b></b>           | <b>↑ ↑ ▼</b>              | * 💿              |
|---------------------------|------------------|-------------------|---------------------------|------------------|
| Fund Description          | Transaction Date | Asset Description | Total Qty Total Value Loc | al CCY Local CCY |
| ۹                         |                  | 4                 |                           |                  |
| Asset Trading             |                  |                   |                           |                  |
| 00123 General<br>Deposit  | 02/07/2020       |                   | (1.200.000.00)            |                  |
| Capital Events            |                  |                   |                           |                  |
| 00123 General<br>Deposit  | 02/01/2020       |                   |                           |                  |
| 00123 General<br>Deposit  | 02/01/2020       |                   |                           |                  |
| 00123 General<br>Deposit  | 30/06/2020       |                   | (9,750,000,00)            |                  |
| Deposits/Payments         |                  |                   |                           |                  |
| 01101 Personal<br>Reserve | 21/05/2020       |                   |                           |                  |
| 01101 Personal<br>Reserve | 21/05/2020       |                   |                           |                  |
| 00123 General<br>Decosit  | 05/06/2020       |                   |                           |                  |

It is not compulsory to select a 'grouping' option. If you wish to view all data without a 'grouping', you just need to ensure all

#### **Classification: Confidential**

## **FAL Online**

## **Overview and glossary of terms**

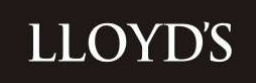

field headers are dragged into the main table field headings, as per the below example.

| Drag a column h | header here to gro | up grid records   |                       |       |                     |               |            | * 🕸           |
|-----------------|--------------------|-------------------|-----------------------|-------|---------------------|---------------|------------|---------------|
| Post Date       | Asset Code         | Transaction Value | Asset Cl              | CUSIP | Cash Transaction Ty | Clearing Date | Exchange R | Fund Ref      |
| ۹ 🖬             |                    |                   | Q                     | ۹     | ٩                   | ۹ 🖬           | ٩          | ۹             |
| 02/01/2020      |                    |                   | Members<br>Funds Cash |       | Capital Account     | 02/01/2020    | 1.32       | 0T7F7FN.00123 |
| 02/01/2020      |                    |                   | Members<br>Funds Cash |       | Capital Account     | 02/01/2020    | 1.32       | 0T7F7FN.00123 |
| 21/05/2020      |                    |                   | Members<br>Funds Cash |       | Capital Account     | 21/05/2020    | 1.23       | 0T7F7FN.01101 |
| 21/05/2020      |                    |                   | Members<br>Funds Cash |       | Capital Account     | 21/05/2020    | 1.23       | 0T7F7FN.01101 |
| 08/06/2020      |                    |                   | Members<br>Funds Cash |       | Capital Account     | 08/06/2020    | 1.27       | 0T7F7FN.00123 |

Once you have customised the table, as per your desired field headings, you can click 'save' in the cog <sup>®</sup> menu to retain this view for subsequent logins.

To extract the transactions data to an Excel workbook (.xlsx format), click on the download icon <sup>±</sup> at the top of the data table.

#### Notes on Transactions

• Rounded Figures – within the portal view, transaction data is rounded to two decimal places. If reconciling transactions, please ensure that the data is extracted to Excel, with any value columns formatted to the correct number of decimal places. Note that the Excel workbook will also display 2 decimal places by default, however you can click into each cell to see the true number of decimal places required.

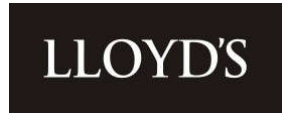

#### **Member Profile**

This can be viewed via the Members and Third Parties page and displays standing member information. There is a second tab for Underwriting Capacity which is coming in a following phase.

| LLOYDS Home Members & T | hird Parties Funds at Lloyd's Documents                            |                                                | M | Ð |
|-------------------------|--------------------------------------------------------------------|------------------------------------------------|---|---|
|                         | යා / Members & Third Parties                                       | View Investor's Funds at Lloyd's               |   |   |
|                         | Member Details Underwriting Capacity                               |                                                |   |   |
|                         | Member Code Member Btatue Member Type Life Funding Fie<br>Member - | equivement Non-Life Funding Requirement Ermail |   |   |
|                         | Member Profile                                                     |                                                |   |   |
|                         | Member Code                                                        | Member Type Member                             |   |   |
|                         | Member Name                                                        | Member Status                                  |   |   |
|                         | Member IA Status                                                   | Agent Name                                     |   |   |
|                         | Date of Incorporation                                              | Country of Incorporation                       |   |   |
|                         |                                                                    | G8                                             |   |   |
|                         | Email                                                              | Correspondence Address                         |   |   |
|                         | W8/W9 Held?                                                        | Tax ID                                         |   |   |
|                         |                                                                    |                                                |   |   |

#### **Documents**

A secure location for document viewing, upload, and overall management. You can view any documents that have been uploaded by you for a Member Services team or by the Members Services for you. Up to 5,000 documents are shown on the Documents page. If you wish to view older documents, please use the From and To filter at the top of the page.

You can search by category or date range and customise the screen via the cog.

| b) / bocuments             |          |             |            |                      |  |
|----------------------------|----------|-------------|------------|----------------------|--|
| Category<br>All Categories | Rom .    | +           | 70 V       |                      |  |
| Documents                  |          |             |            | Dynamical Selected ± |  |
| As Of                      | Catagory | Description | Evenity ID | Narra /              |  |
| 0.                         | D Q      | ٥           | a.         | a /                  |  |
|                            |          | No data     |            |                      |  |
|                            |          |             |            |                      |  |
|                            |          |             |            | /                    |  |
|                            |          |             |            | /                    |  |
|                            |          |             |            | /                    |  |

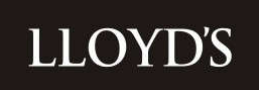

| Reset           | Save | × |
|-----------------|------|---|
| Entity ID / Nam | e    |   |
| Entity Name     |      |   |
| Upload Time     |      |   |
| Uploaded By     |      |   |
|                 |      |   |

You can also sort via the grey bar or filter using any box with a spyglass.

You can upload documents to Member Services and have a choice of category and description. A full list of categories and descriptions is available in the 'Document Upload Categories and Descriptions' section at the end of this document. A variety of formats are supported (further details in the FAQs).

Documents are linked to a specific member and will pre-fill once you start typing either the number or name in the member/third party box.

| Solution file of                   |  |  |
|------------------------------------|--|--|
| lert a file or                     |  |  |
| the lastic or characteristic share |  |  |
| o para conspecies                  |  |  |
|                                    |  |  |
|                                    |  |  |
|                                    |  |  |
|                                    |  |  |
|                                    |  |  |
|                                    |  |  |
|                                    |  |  |

#### **Document Upload Categories and Descriptions**

| Category          | Description                  |
|-------------------|------------------------------|
| Acceptabilities   | Acceptabilities              |
| Audit             | Auditors valuation request   |
| Audit             | Bank Audit correspondence    |
| Corporate actions | Corporate Action Acceptances |

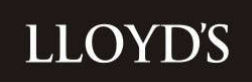

Corporate actions Corporate Action beneficial owner details Corporate actions Corporate Action gueries and responses Corporate actions Corporate Actions event advices Corporate actions **Corporate Actions instructions** Corporate actions Proxy voting DCP trades **Blanket Counter Indemnities** DCP trades **Bloomberg Customer Agreements** DCP trades **Citibank Account Opening Documentation** DCP trades **Contract Notes** DCP trades DCP trades queries and responses DCP trades UT Account Opening - Application Forms & Prospectuses DCP trades UT Account Opening - beneficial owner - controlling persons required **Distribution - Results - SRF** Consolidated Person Accounts (CPAs) **Distribution - Results - SRF** Distribution data **Distribution - Results - SRF** Distribution gueries and responses **Distribution - Results - SRF** SRF Inland Revenue valuations **Distribution - Results - SRF** Loss funding options FAL Online Annual user review FAL Online FAL Online applications FAL Online FAL Online queries and responses Funds at Llovd's - DCPs **Comfort Letters** Funds at Lloyd's - DCPs DCP queries and responses Funds at Lloyd's - DCPs FAL Files (Additional assets - releases - substitutions etc) LOC Collateral Return forms Funds at Lloyd's - DCPs LOC notice of cancellation Funds at Lloyd's - DCPs Funds at Lloyd's - DCPs PLDs and Appendix 5's Funds at Lloyd's - DCPs Regulating Trustee Directions (RTDs) for Distribution Funds at Lloyd's - Non Dcps Custody FAL queries and responses Funds at Lloyd's - Non Dcps FAL Files (Additional assets - releases - substitutions etc) Funds at Lloyd's - Non Dcps LOC notice of cancellation Funds at Lloyd's - Non Dcps **Total Release reports** Funds at Lloyd's - Non Dcps Weekly Agent Reports Gateway Team Gateway Team Investment Correspondence Gateway Team Income and Dividends **Consolidated Tax Voucher** Income and Dividends DCP - Investment manager income report Income and Dividends **Dividend mandates** Income and Dividends Dividend queries and responses Income and Dividends Interest gueries and responses Interest statements Income and Dividends Deeds Legal documents Change of coordinating agent Legal documents Legal documents Delegated authority request Legal documents Grant of Probate - Letters of administration Legal documents Individual or Company name change Notification of Death (Death certificate) Legal documents **OPOA - USPOA** Legal documents POA - enduring - lasting or General POA Legal documents Legal documents **PTF Trustee changes** 

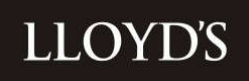

**MS** Charges **MS** Complaints **Onboarding - New Clients Onboarding - New Clients Onboarding - New Clients Onboarding - New Clients Onboarding - New Clients Onboarding - New Clients Onboarding - New Clients Onboarding - New Clients Onboarding - New Clients** Remediation Remediation Resigning membership **Resigning membership** Resigning membership Returns Returns Statements Statements Statements **Statements** Statements Statements Statements Tax Documents Tax Documents Tax Documents Tax Documents Tax Documents Tax Documents Tax Documents Tax Documents Tax Documents Tax Documents Tax Documents Tax - Direct Tax Teams Trades Trades Trades Trades Trades Trades Trades Trades **Verification Documents** Verification Documents Verification Documents

MS Charge queries and responses MS Complaints queries and responses Change of Controller - Director Deeds FAL Online applications HRR Lloyd's forms of appointment Master and customer agreements Onboarding - third parties - new members and new entities Onboarding queries and responses **Onboarding - Declaration of Compliance** Documents requested **Remediation queries** Perpetuity process Resignations Terminations Agents FRR return Schedule 3 Capital Test Statement - data **Cash Statements FAL Asset Allocation** Quarterly corridor test - Release test FAL Valuation Solvency Statements - Report Schedule 3 **BEAT Reports** Canadian Income Tax Return Country by Country reporting **CTA1** Forms **CTA2** Forms Expense Declaration Forms (EDF) Japan Income Tax Return Member Level Reinsurance (FET) **Tax Retention** US FIT Schedules - 1<sup>st</sup> Level US FIT Schedules - 2<sup>nd</sup> Level Tax gueries and responses **Blanket Counter Indemnities Bloomberg Customer Agreements Citibank Account Opening Documentation Contract Notes** Trades queries and responses UT Account Opening - beneficial owner - controlling persons required UT Account Opening - Application Forms & Prospectuses UT Account Opening - Dealing Authorities - UT Application Forms Bank account evidence - Agent update Change of address (individual - corporate - TPFP and directors - controllers) **ID** evidence

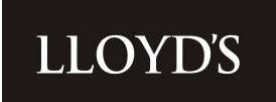

#### Secure messages

You can send and receive secure messages with Member Services.

| LLOYDS Home Public at Lays | As Transactions Documents Unservering Capacity (David Same) |               |
|----------------------------|-------------------------------------------------------------|---------------|
| 1                          | ଳ / Secure Messaging                                        | C this Manage |
|                            | Best-red Sant Drafts                                        |               |
|                            | Received Mentagen                                           |               |
|                            | You have not received any secure memory                     |               |

Documents can be attached to your message however to locate them via the search functionality, we encourage you to upload the documents rather than attach them.

| LLOYDS Home Manyach & Third Payles Hundra LLOYDS |                     |                   |      | 8 |
|--------------------------------------------------|---------------------|-------------------|------|---|
|                                                  |                     |                   |      |   |
| Rectined Sect. 1                                 |                     |                   |      |   |
| Received Massages                                | Compose New Message |                   | ×    |   |
|                                                  | Subject<br>Subject  | To<br>Select Team | · -  |   |
|                                                  | Message<br>Message  |                   |      |   |
|                                                  |                     |                   |      |   |
|                                                  | Add Attachment      |                   | _    |   |
|                                                  |                     | Save Draft        | Send |   |
|                                                  |                     |                   |      |   |

#### **Glossary of Terms**

| Advisor                 | This could be an Investment Manager, Solicitor, accountant etc.                                                                                                    |
|-------------------------|----------------------------------------------------------------------------------------------------|
| Asset Class             | The Asset category of a holding or transaction e.g. Members Fund Cash, Investment Funds etc.                                                                                                    |
| Asset Code              | Also known as a Stock Code or Sedol. This is the code to define the asset held                                                                                                    |
| Asset Description       | The public description of the asset held                                                                                                    |
| C&C                     | Covenant and Charge. A type of arrangement that is no longer used                                                                                                    |
| Cancellation Indicator  | This shows if a Policy is under notice of cancellation                                                                                                    |
| Clearing Date           | The value date or settlement date of a transaction                                                                                                    |
| CUSIP                   | Another version of a Stock Code, primarily used for the identification of USA Securities                                                                                                    |
| Donor Member            | The originating member who donates their funds to a recipient member                                                                                                    |
| Exchange Rate           | FX rate applied to a transaction or holding                                                                                                    |
| FAI                     | Funds at Lloyd's. A Members Funds or Assets held under trust at Lloyd's                                                                                                    |
|                         | Fund Number and Name (see Fund)                                                                                                    |
| Fund Pof                | Member Number & Fund a holding or transaction relates to                                                                                                    |
| rund kei                |                                                                                                    |
| Interavailable          | insurance business supports the underwriting of two or more different members. Parties to the<br>arrangement are defined as either the donor member or the recipient member                                                                          |
| Investment Manager      | A company that provides Investment advice and trading services as well as other wealth-based services                                                                                                    |
| ISIN                    | International Securities Identification Number. A 12-digit identifier usually set at a company issuer level.                                                                                                    |
| LAF                     | Lloyd's Access Framework. This is the security framework by which Lloyd's controls all applications                                                                                                    |
| Local CCY               | The currency a transaction has been processed in or an asset is held in                                                                                                    |
| Member                  | The member account at Lloyd's                                                                                                    |
| Member Code             | The unique 7-digit number to identify the Member                                                                                                    |
| Narrative               | Description of the transaction                                                                                                    |
| Post Date               | The date a transaction has been processed                                                                                                    |
| Product                 | Also known as a Fund. This is a five-character figure, with the first three characters resulting in the type of fund. E.g. Personal Reserve Fund, Special Reserve Fund, General Deposit Fund, these can be further split by a Life or Non-Life fund. |
| <b>Recipient Member</b> | The member receiving donated funds                                                                                                    |
| Sub-Asset Class         | The sub-category of an asset holding or transaction e.g. Cash – Transferable Deposits, Investment Funds – Equity Funds etc.                                                                                                    |
| Total Qty               | Number of shares/units held or transacted                                                                                                    |
| Total Value Local CCY   | Value of the holding or transaction in the transacted currency                                                                                                    |

LLOYD'S

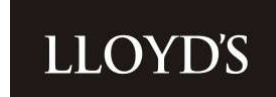

| ТРО                   | Known as a Third Party FAL provider. A company or individual who provides assets to and forms part of a larger member                       |
|-----------------------|----------------------------------------------------------------------------------------------------|
| Transaction Code      | Abbreviated code for the type of transaction posted. Please see 'Transaction Code List' below for a full list                               |
| Transaction Date      | The trade date of a transaction                                                                                                    |
| Transaction Type      | The category of a transaction e.g. Deposits/Payment, Dividend Income etc.                                                                   |
| Transaction Value GBP | The GBP value of a transaction                                                                                                    |
| W8/W9                 | These are Tax relevant forms required by Members to be able to trade. W9 forms are for US residents with W8 forms for the rest of the world |

#### **Transaction Code List**

| ACNCAdditional Credit Non-ChargeableADCAdditional Debit ChargeableADJAdjustmentADNCAdditional Debit Non-ChargeableAPPDApplication of interest payableAPPDApplication of interest payableAPPIGCCredit Interest - GrossAPRDDebit interestBPurchaseBIBonus IssueBRIBonus Rights Issue Stk EntBVABook Value ApportionmentCAICorp Action Transfer InCAOCorp Action Transfer OutCTTCredit Non-Chargeable TransactionCNCTCredit Non-Chargeable TransactionCNDConvertedCNVConversionCONConsolidationCRINCredit IournalCRINCredit JournalCRINRCredit JournalCSHTFRCRCash Transfer CreditCSHTFRDRCash Transfer DebitCTDebit Chargeable TransactionDNCTDebit Non-Chargeable TransactionDNCTDebit Non-Chargeable TransactionDNCTDebit Non-Chargeable TransactionDNCTDebit Chargeable TransactionDNCTDebit Chargeable TransactionDNCTDebit Non-Chargeable TransactionDRNDebit Non-Chargeable TransactionDRNDebit JournalDRWDawdownDVSWCRDividend Sweep Credit                                                             | ACC      | Additional Credit Chargeable      |
|----------------------------------------------------------------------------------------------------|----------|-----------------------------------|
| ADCAdditional Debit ChargeableADJAdjustmentADNCAdditional Debit Non-ChargeableAPPDApplication of interest payableAPPDApplication of interest payableAPPDDebit interestAPRDDebit interestBPurchaseBIBonus IssueBRIBonk Rights Issue Stk EntBVABook Value ApportionmentCAICorp Action Transfer InCAOCorp Action Transfer OutCCTCredit Non-Chargeable TransactionCNCTCredit Non-Chargeable TransactionCNDConvertedCNVConversionCRINCredit IgurnalCRINCredit JournalCRINRCredit Journal ReversalCSHTFRCRCash Transfer Credit ReversalCSHTFRDCash Transfer Debit ReversalCTDebit Chargeable TransactionCTDCTDATDebit Chargeable TransactionCRINRCredit Journal ReversalCSHTFRDRCash Transfer Credit ReversalCTDebit Chargeable TransactionDRTDebit Non-Chargeable TransactionDNCTDebit Non-Chargeable TransactionDNCTDebit Non-Chargeable TransactionDRNNDebit JournalDRWNDebit JournalDRWNDebit Non-Chargeable TransactionDRWDebit Non-Chargeable TransactionDRWDebit JournalDRWDebit Non-Chargeable Transaction | ACNC     | Additional Credit Non-Chargeable  |
| ADJAdjustmentADNCAdditional Debit Non-ChargeableAPPDApplication of interest payableAPPDCredit Interest - GrossAPRDDebit interestBPurchaseBIBonus IssueBRIBonus Rights Issue Stk EntBVABook Value ApportionmentCAICorp Action Transfer InCAOCorp Action Transfer OutCCTCredit Chargeable TransactionCNCTCredit Non-Chargeable TransactionCNDConvertedCNVConvertedCNNCredit journalCRINRCredit Journal ReversalCSHTFRCCash Transfer CreditCSHTFRDCash Transfer DebitCSHTFRDRCash Transfer DebitCTClient TransferDCTDebit Chargeable TransactionDRTDebit On-Chargeable TransactionCRINRCredit Journal ReversalCSHTFRDRCash Transfer CreditCSHTFRDRCash Transfer DebitCSHTFRDRDebit Chargeable TransactionDRTDebit Chargeable TransactionDRTDebit Non-Chargeable TransactionDRNDebit On-Chargeable TransactionDRNDebit JournalDRWDrawdownDVSWCRDividend Sweep Credit                                                                                                    | ADC      | Additional Debit Chargeable       |
| ADNCAdditional Debit Non-ChargeableAPPDApplication of interest payableAPPDCredit Interest - GrossAPRDDebit interestBPurchaseBIBonus IssueBRIBonus Rights Issue Stk EntBVABook Value ApportionmentCAICorp Action Transfer InCAOCorp Action Transfer OutCCTCredit Chargeable TransactionCNCTCredit Non-Chargeable TransactionCNDConvertedCNVConvertedCNNCorpationmentCRINCredit IournalCRINRCredit JournalCRINRCredit JournalCSHTFRCRCash Transfer CreditCSHTFRDCash Transfer DebitCSHTFRDRCash Transfer DebitCSHTFRDRCash Transfer DebitCTDebit Chargeable TransactionDRCTDebit Chargeable TransactionDRNNDebit Chargeable TransactionDRVKDrawdownDVSWCRDividend Sweep Credit                                                                                                    | ADJ      | Adjustment                        |
| APPDApplication of interest payableAPPDGCCredit Interest - GrossAPRDDebit interestBPurchaseBIBonus IssueBRIBonus Rights Issue Stk EntBVABook Value ApportionmentCAICorp Action Transfer InCAOCorp Action Transfer OutCCTCredit Chargeable TransactionCNCTCredit Non-Chargeable TransactionCNDConvertedCNVConversionCONCredit journalCREDCredit journalCRINRCredit Journal ReversalCSHTFRCRCash Transfer Credit ReversalCSHTFRDRCash Transfer DebitCSHTFRDRCash Transfer Debit ReversalCTDebit Chargeable TransactionDRUTDebit Non-Chargeable TransactionDRUTDebit Non-Chargeable TransactionDRUTDebit Non-Chargeable TransactionDRUTDebit Non-Chargeable TransactionDRUNDebit Non-Chargeable TransactionDRUNDebit Non-Chargeable TransactionDRUNDebit Non-Chargeable TransactionDRUNDebit Non-Chargeable TransactionDRUNDebit Non-Chargeable TransactionDRUNDebit Non-Chargeable TransactionDRUNDebit JournalDRUNDebit JournalDRUNDebit JournalDVSWCRDividend Sweep Credit                                   | ADNC     | Additional Debit Non-Chargeable   |
| APPIGCCredit Interest - GrossAPRDDebit interestBPurchaseBIBonus IssueBRIBonus Rights Issue Stk EntBVABook Value ApportionmentCAICorp Action Transfer InCAOCorp Action Transfer OutCCTCredit Chargeable TransactionCNCTCredit Non-Chargeable TransactionCNDConvertedCNVConvertionCRINCredit RedesignationCRINCredit JournalCRINRCredit Journal ReversalCSHTFRCRCash Transfer CreditCSHTFRDRCash Transfer DebitCTClient TransferDCTDebit Chargeable TransactionDRTDebit Non-Chargeable TransactionCRJNRCredit BeversalCSHTFRDRCash Transfer CreditCSHTFRDRCash Transfer CreditCSHTFRDRDebit TransactionDRTDebit Non-Chargeable TransactionDRVDebit Non-Chargeable TransactionDRVNDebit Non-Chargeable TransactionDRVNDebit Non-Chargeable TransactionDRWDrawdownDVSWCRDividend Sweep Credit                                                                                                    | APPD     | Application of interest payable   |
| APRDDebit interestBPurchaseBIBonus IssueBRIBonus Rights Issue Stk EntBVABook Value ApportionmentCAICorp Action Transfer InCAOCorp Action Transfer OutCCTCredit Chargeable TransactionCNCTCredit Non-Chargeable TransactionCNVConvertedCNVConvertionCREDCredit RedesignationCRJNRCredit journalCSHTFRCRCash Transfer CreditCSHTFRDRCash Transfer DebitCSHTFRDRCash Transfer Debit ReversalCTDebit Chargeable TransactionDRJNDebit Chargeable TransactionDRTDebit Non-Chargeable TransactionDRTDebit Non-Chargeable TransactionDRTDebit Non-Chargeable TransactionDRJNDebit Chargeable TransactionDRWDrawdownDVSWCRDividend Sweep Credit                                                                                                    | APPIGC   | Credit Interest - Gross           |
| BPurchaseBIBonus IssueBRIBonus Rights Issue Stk EntBVABook Value ApportionmentCAICorp Action Transfer InCAOCorp Action Transfer OutCCTCredit Chargeable TransactionCNCTCredit Non-Chargeable TransactionCNDConvertedCNVConversionCREDCredit RedesignationCRJNRCredit Journal ReversalCSHTFRCCash Transfer CreditCSHTFRCRCash Transfer DebitCSHTFRDRCash Transfer DebitCTClient TransferDCTDebit Chargeable TransactionDNCTDebit Chargeable TransactionDNCTDebit Non-Chargeable TransactionDRWDrawdownDVSWCRDividend Sweep Credit                                                                                                    | APRD     | Debit interest                    |
| BIBonus IssueBRIBonus Rights Issue Stk EntBVABook Value ApportionmentCAICorp Action Transfer InCAOCorp Action Transfer OutCTCredit Chargeable TransactionCNCTCredit Non-Chargeable TransactionCNDConvertedCNVConversionCONCredit RedesignationCREDCredit JournalCRJNRCredit Journal ReversalCSHTFRCCash Transfer CreditCSHTFRDRCash Transfer CreditCSHTFRDRCash Transfer DebitCTCient Transfer DebitDCTDebit Chargeable TransactionDNCTDebit Non-Chargeable TransactionDNCTDebit Non-Chargeable TransactionDRWDrawdownDVSWCRDividend Sweep Credit                                                                                                    | В        | Purchase                          |
| BRIBonus Rights Issue Stk EntBVABook Value ApportionmentCAICorp Action Transfer InCAOCorp Action Transfer OutCTCredit Chargeable TransactionCNCTCredit Non-Chargeable TransactionCNDConvertedCNVConversionCONConsolidationCREDCredit RedesignationCRJNRCredit JournalCSHTFRCCash Transfer CreditCSHTFRCRCash Transfer CreditCSHTFRDRCash Transfer DebitCSHTFRDRCash Transfer DebitCTClient TransferDCTDebit Chargeable TransactionDRXDebit Non-Chargeable TransactionDRXDebit Non-Chargeable TransactionDRXDebit Non-Chargeable TransactionDRXDebit Chargeable TransactionDRXDebit Non-Chargeable TransactionDRXDebit Non-Chargeable TransactionDRXDrawdownDVSWCRDividend Sweep Credit                                                                                                    | BI       | Bonus Issue                       |
| BVABook Value ApportionmentCAICorp Action Transfer InCAOCorp Action Transfer OutCCTCredit Chargeable TransactionCNCTCredit Non-Chargeable TransactionCNDConvertedCNVConversionCONConsolidationCREDCredit RedesignationCRJNRCredit JournalCSHTFRCRCash Transfer CreditCSHTFRDCash Transfer DebitCSHTFRDRCash Transfer DebitCTDient TransferDCTDebit Chargeable TransactionDNCTDebit Non-Chargeable TransactionDRWDebit journalDVSWCRDividend Sweep Credit                                                                                                    | BRI      | Bonus Rights Issue Stk Ent        |
| CAICorp Action Transfer InCAOCorp Action Transfer OutCAOCorp Action Transfer OutCCTCredit Chargeable TransactionCNCTCredit Non-Chargeable TransactionCNDConvertedCNVConversionCONConsolidationCREDCredit RedesignationCRJNRCredit journalCSHTFRCCash Transfer CreditCSHTFRCCash Transfer Credit ReversalCSHTFRDCash Transfer DebitCSHTFRDRCash Transfer Debit ReversalCTClient TransferDCTDebit Chargeable TransactionDNCTDebit Non-Chargeable TransactionDRWDrawdownDVSWCRDividend Sweep Credit                                                                                                    | BVA      | Book Value Apportionment          |
| CAOCorp Action Transfer OutCCTCredit Chargeable TransactionCNCTCredit Non-Chargeable TransactionCNDConvertedCNVConversionCONConsolidationCREDCredit RedesignationCRJNCredit JournalCRINRCredit Journal ReversalCSHTFRCCash Transfer Credit ReversalCSHTFRDCash Transfer Credit ReversalCSHTFRDRCash Transfer DebitCSHTFRDRCash Transfer Debit ReversalCTDebit Chargeable TransactionDRTDebit Non-Chargeable TransactionDRVDebit Non-Chargeable TransactionDRWDrawdownDVSWCRDividend Sweep Credit                                                                                                    | CAI      | Corp Action Transfer In           |
| CCTCredit Chargeable TransactionCNCTCredit Non-Chargeable TransactionCNDConvertedCNVConversionCONConsolidationCREDCredit RedesignationCRJNCredit journalCRJNRCredit Journal ReversalCSHTFRCCash Transfer Credit ReversalCSHTFRDCash Transfer Credit ReversalCSHTFRDRCash Transfer DebitCTClient TransferDCTDebit Chargeable TransactionDRJNDebit Non-Chargeable TransactionDRJNDebit journalDKWDrawdownDVSWCRDividend Sweep Credit                                                                                                    | CAO      | Corp Action Transfer Out          |
| CNCTCredit Non-Chargeable TransactionCNDConvertedCNVConversionCONConsolidationCREDCredit RedesignationCRJNCredit journalCRJNRCredit Journal ReversalCSHTFRCCash Transfer CreditCSHTFRDCash Transfer Credit ReversalCSHTFRDCash Transfer DebitCSHTFRDRCash Transfer Debit ReversalCTClient Transfer Debit ReversalCTDebit Chargeable TransactionDNCTDebit Non-Chargeable TransactionDRJNDebit journalDRWDrawdownDVSWCRDividend Sweep Credit                                                                                                    | ССТ      | Credit Chargeable Transaction     |
| CNDConvertedCNVConversionCONConsolidationCREDCredit RedesignationCRJNCredit journalCRJNRCredit Journal ReversalCSHTFRCCash Transfer Credit ReversalCSHTFRDRCash Transfer Credit ReversalCSHTFRDRCash Transfer DebitCTClient TransferDCTDebit Chargeable TransactionDRJNDebit Non-Chargeable TransactionDRWDrawdownDVSWCRDividend Sweep Credit                                                                                                    | CNCT     | Credit Non-Chargeable Transaction |
| CNVConversionCONConsolidationCREDCredit RedesignationCRJNCredit journalCRJNRCredit Journal ReversalCSHTFRCCash Transfer CreditCSHTFRCRCash Transfer Credit ReversalCSHTFRDCash Transfer DebitCSHTFRDRCash Transfer Debit ReversalCTClient TransferDCTDebit Chargeable TransactionDNCTDebit Non-Chargeable TransactionDRJNDebit journalDRWDrawdownDVSWCRDividend Sweep Credit                                                                                                    | CND      | Converted                         |
| CONConsolidationCREDCredit RedesignationCRJNCredit journalCRJNRCredit Journal ReversalCSHTFRCCash Transfer CreditCSHTFRCRCash Transfer Credit ReversalCSHTFRDCash Transfer DebitCSHTFRDRCash Transfer Debit ReversalCTClient TransferDCTDebit Chargeable TransactionDNCTDebit Non-Chargeable TransactionDRJNDebit journalDRWDrawdownDVSWCRDividend Sweep Credit                                                                                                    | CNV      | Conversion                        |
| CREDCredit RedesignationCRJNCredit journalCRJNRCredit Journal ReversalCSHTFRCCash Transfer CreditCSHTFRCRCash Transfer Credit ReversalCSHTFRDCash Transfer DebitCSHTFRDRCash Transfer Debit ReversalCTClient TransferDCTDebit Chargeable TransactionDRJNDebit journalDRWDrawdownDVSWCRDividend Sweep Credit                                                                                                    | CON      | Consolidation                     |
| CRJNCredit journalCRJNRCredit Journal ReversalCSHTFRCCash Transfer CreditCSHTFRCRCash Transfer Credit ReversalCSHTFRDCash Transfer DebitCSHTFRDRCash Transfer Debit ReversalCTClient TransferDCTDebit Chargeable TransactionDNCTDebit Non-Chargeable TransactionDRWDrawdownDVSWCRDividend Sweep Credit                                                                                                    | CRED     | Credit Redesignation              |
| CRJNRCredit Journal ReversalCSHTFRCCash Transfer CreditCSHTFRCRCash Transfer Credit ReversalCSHTFRDCash Transfer DebitCSHTFRDRCash Transfer Debit ReversalCTClient TransferDCTDebit Chargeable TransactionDNCTDebit Non-Chargeable TransactionDRJNDebit journalDRWDrawdownDVSWCRDividend Sweep Credit                                                                                                    | CRJN     | Credit journal                    |
| CSHTFRCCash Transfer CreditCSHTFRCRCash Transfer Credit ReversalCSHTFRDCash Transfer DebitCSHTFRDRCash Transfer Debit ReversalCTClient TransferDCTDebit Chargeable TransactionDNCTDebit Non-Chargeable TransactionDRJNDebit journalDRWDrawdownDVSWCRDividend Sweep Credit                                                                                                    | CRJNR    | Credit Journal Reversal           |
| CSHTFRCRCash Transfer Credit ReversalCSHTFRDCash Transfer DebitCSHTFRDRCash Transfer Debit ReversalCTClient TransferDCTDebit Chargeable TransactionDNCTDebit Non-Chargeable TransactionDRJNDebit journalDRWDrawdownDVSWCRDividend Sweep Credit                                                                                                    | CSHTFRC  | Cash Transfer Credit              |
| CSHTFRDCash Transfer DebitCSHTFRDRCash Transfer Debit ReversalCTClient TransferDCTDebit Chargeable TransactionDNCTDebit Non-Chargeable TransactionDRJNDebit journalDRWDrawdownDVSWCRDividend Sweep Credit                                                                                                    | CSHTFRCR | Cash Transfer Credit Reversal     |
| CSHTFRDRCash Transfer Debit ReversalCTClient TransferDCTDebit Chargeable TransactionDNCTDebit Non-Chargeable TransactionDRJNDebit journalDRWDrawdownDVSWCRDividend Sweep Credit                                                                                                    | CSHTFRD  | Cash Transfer Debit               |
| CTClient TransferDCTDebit Chargeable TransactionDNCTDebit Non-Chargeable TransactionDRJNDebit journalDRWDrawdownDVSWCRDividend Sweep Credit                                                                                                    | CSHTFRDR | Cash Transfer Debit Reversal      |
| DCTDebit Chargeable TransactionDNCTDebit Non-Chargeable TransactionDRJNDebit journalDRWDrawdownDVSWCRDividend Sweep Credit                                                                                                    | СТ       | Client Transfer                   |
| DNCTDebit Non-Chargeable TransactionDRJNDebit journalDRWDrawdownDVSWCRDividend Sweep Credit                                                                                                    | DCT      | Debit Chargeable Transaction      |
| DRJNDebit journalDRWDrawdownDVSWCRDividend Sweep Credit                                                                                                    | DNCT     | Debit Non-Chargeable Transaction  |
| DRWDrawdownDVSWCRDividend Sweep Credit                                                                                                    | DRJN     | Debit journal                     |
| DVSWCR Dividend Sweep Credit                                                                                                    | DRW      | Drawdown                          |
|                                                                                                    | DVSWCR   | Dividend Sweep Credit             |

# LLOYD'S

| DVSWDR | Dividend Sweep Debit              |
|--------|-----------------------------------|
| EB     | Purchase (External)               |
| ES     | Sale (External)                   |
| EXT    | Line Extinct                      |
| F60I   | Fund 60 Transfer In               |
| F60O   | Fund 60 Transfer Out              |
| F60P   | Fund 60 Purchase                  |
| F60S   | Fund 60 Sale                      |
| IAJC   | Credit interest adjustment        |
| IAJD   | Debit interest adjustment         |
| ICORC  | Interest recalculation            |
| ICORD  | Interest recalculation            |
| ID     | Incoming Dematerialised           |
| LTFC   | Losses Transfer Credit            |
| LTFD   | Losses Transfer Debit             |
| MLCD   | Merrill Lynch Holdings Clear-down |
| MLCM   | Merrill Lynch Credit Movement     |
| MLCR   | Merrill Lynch Credit Trans        |
| MLDM   | Merrill Lynch Debit Movement      |
| MLDR   | Merrill Lynch Debit Trans         |
| OBCR   | OPENING BALANCE CR                |
| OBDR   | OPENING BALANCE DR                |
| OD     | Outgoing Dematerialised           |
| 00     | Open Offer                        |
| OPCR   | Opening Proposed Credit           |
| OPDR   | Opening Proposed Debit            |
| PAR    | PAR Value Change                  |
| PPI    | Pari Passu Issue                  |
| PPO    | Pari Passu                        |
| PRSWCR | Half Yearly Interest Payment      |
| PRSWDR | Half Yearly Interest Payment      |
| RA     | Rights Call                       |
| RDM    | Redeemed                          |
| RI     | Rights Issue                      |
| S      | Sale                              |
| SC     | Scrip Dividend                    |
| SCC    | Solvency Credit Chargeable        |
| SCNC   | Solvency Credit Non-Chargeable    |
| SDC    | Solvency Debit Chargeable         |
| SDNC   | Solvency Debit Non-Chargeable     |
| SI     | Scrip Issue                       |
| SOLV   | SOLVENCY CR                       |
| SPL    | Stock Split                       |
| SPO    | Stock Split Out                   |
| SUB    | Subdivision                       |
| TFI    | Transfer In                       |
| TFIR   | Rev PEP Tfr From Plan Mgr         |

**LLOYD'S** 

#### TFO Transfer Out ТΙ Takeover Issue то Taken Over TOD Dematerialised Converted Out UAPRD **Debit Interest** UCAC **Product Corporate Action Credit** UCAD Product Corporate Action Debit Product Corporate Action Credit UCARC Reversal Product Corporate Action Debit UCARD Reversal UCRJN **Credit Journals** UCRJNR Credit Journal Reversal **Debit Journals** UDRJN UDRJNR **Debit Journal Reversal** UDVCR **Dividend** Credit UDVRC **Dividend Credit - Reversal** UIAJC Credit Interest Adjustment UIAJD **Debit Interest Adjustment Product Interest Correction Journal** UICJD Dr UPTCR **Credit Payment** UPTDR **Debit Payment** UPTRC **Credit Payment Reversal** UPTRD **Debit Payment Reversal**